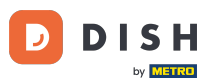

Welcome to the DISH POS app. In this tutorial, we show you how to send your customer a digital receipt.

| <b>≡</b> Showr | oom Düs    | seldorf DISH POS | FACILITI | ES OPEN OR | DERS CUSTOM | ER ACCOUNTS | ¢ |
|----------------|------------|------------------|----------|------------|-------------|-------------|---|
| Restaurant     |            | Schnell Restau   | rant     | Order Age  | gregator    | Tische      |   |
|                | <b>2</b> 4 | (D) (            | ∞ 🖻 6    |            |             |             |   |
|                |            |                  |          |            |             |             |   |
|                |            |                  |          |            |             |             |   |
|                |            |                  |          |            |             |             |   |
|                |            |                  |          |            |             |             |   |
|                |            |                  |          |            |             |             |   |
| - +            |            |                  |          |            |             |             |   |

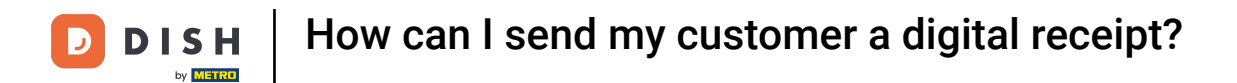

## • First, select the corresponding table.

| ≡ Saal          | FACILITIES OPEN ORDER | S CUSTOMER ACCOUNTS | Ś        |
|-----------------|-----------------------|---------------------|----------|
| Digital Receipt | Tisch 2               | Tisch 3             | Tisch 4  |
|                 | ()∞ 🗐 1               | 🕒 oo 🗐 1            | (⊡ ∞ 🗐 1 |
| Tisch 5         | Tisch 6               | Tisch 7             | Tisch 8  |
| 🕒 oo 🗐 1        |                       |                     | (⊡ ∞ 🗐 1 |
| Tisch 9         | Tisch 10              | Tisch 11            | Tisch 12 |
|                 |                       |                     | (⊡ ∞ 🗐 1 |
| Tisch 13        | Tisch 14              | Tisch 15            | Tisch 16 |
|                 | ( <sup>1</sup> )∞ 🗐 1 |                     |          |
| - +             |                       |                     |          |

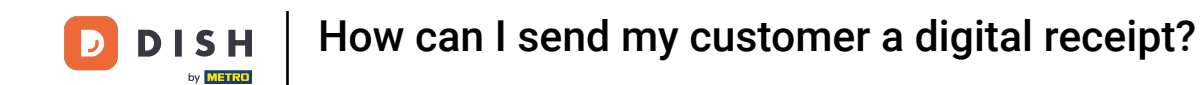

• Once your customer is ready chose the payment method he would like to pay with. In this example we chose cash.

| ≡                      | * Digital      | Receipt        | C GET             | RÄNKE RESTAURANT     | DIVERSES SCHNELLS                | SUCHE 🧠 🔎 :    |
|------------------------|----------------|----------------|-------------------|----------------------|----------------------------------|----------------|
| *Kaffee<br>Hausgemacht | er Apfelkuchen | x1 2           | .50 2.50<br>+3.50 | Heiße Getränke       | Kalte Getränke                   | Bier           |
|                        |                |                |                   | Тее                  | Coca-Cola                        | Duvel          |
|                        | Input          |                | Total amount      | Kaffee               | Coca-Cola Light                  | Leffe Blond    |
| æ                      | $\otimes$      | <del>ن</del> ې | 6.00 🗸            | Koffeinfreier Kaffee | Coca Cola Zerc <mark>2217</mark> | Weizenbier     |
| Number of g            | Discount       | Split/move     | Description       | Espresso             | Orangina                         | Corona         |
| 7                      | 8              | 9              | +/-               |                      |                                  | Internationale |
| 4                      | 5              | 6              |                   | Weine                | Spirituosen                      | Spirituosen    |
| 1                      | 2              | 3              | E ADYEN-CARD €    |                      |                                  |                |
| - +                    | 00             |                | BARGELD €         | Kaffee mit Schuss    | Whisky & Cognac                  |                |

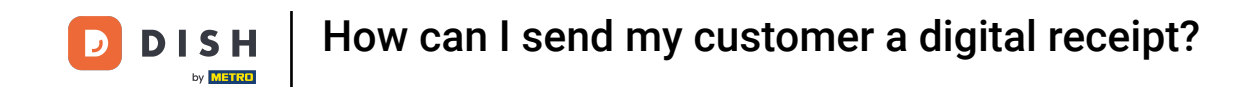

If you have set up the digital receipt in the back-office (click <u>here</u> for how to set up the digital receipt) a QR code will appear your customer can scan to receive his receipt digitally.

|   |         | Scan for digital receipt                                    | Bier                          |
|---|---------|-------------------------------------------------------------|-------------------------------|
|   |         | 国法和新派国                                                      | Duvel                         |
|   |         |                                                             | Leffe Blond                   |
|   |         |                                                             | Weizenbier                    |
| 7 |         |                                                             | Corona                        |
| 4 | 5       | PRINT RECEIPT OK                                            | Internationale<br>Spirituosen |
| 1 | 2<br>00 | J ADYEN-CARD €   ADYEN-CARD € Kaffee mit Schuss   BARGELD € |                               |

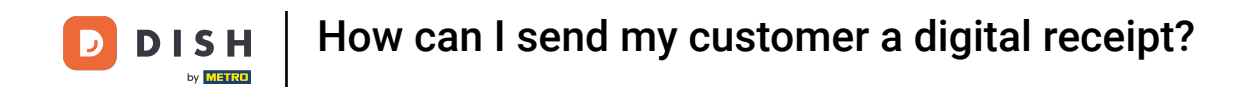

## In case you need a print-out tap PRINT RECEIPT.

|   |         | Scan | for digital re | ceipt          |            |                 | Bier                          |
|---|---------|------|----------------|----------------|------------|-----------------|-------------------------------|
|   |         |      |                |                | <b>%</b> 0 |                 | Duvel                         |
|   |         |      |                |                |            |                 | Leffe Blond                   |
|   |         |      |                |                |            |                 | Weizenbier                    |
| 7 |         |      |                |                |            |                 | Corona                        |
| 4 | 5       |      | PRINT          | RECEIPT        | Oł         | <               | Internationale<br>Spirituosen |
| 1 | 2<br>00 | 3    | ADYEN-CARD €   | Kaffee mit Sch | iuss V     | Whisky & Cognac |                               |

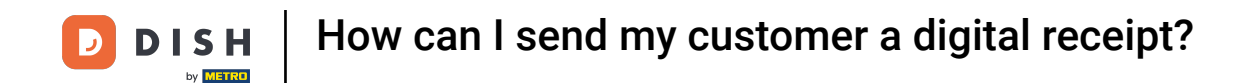

## • Once everything is set tap OK to close the table.

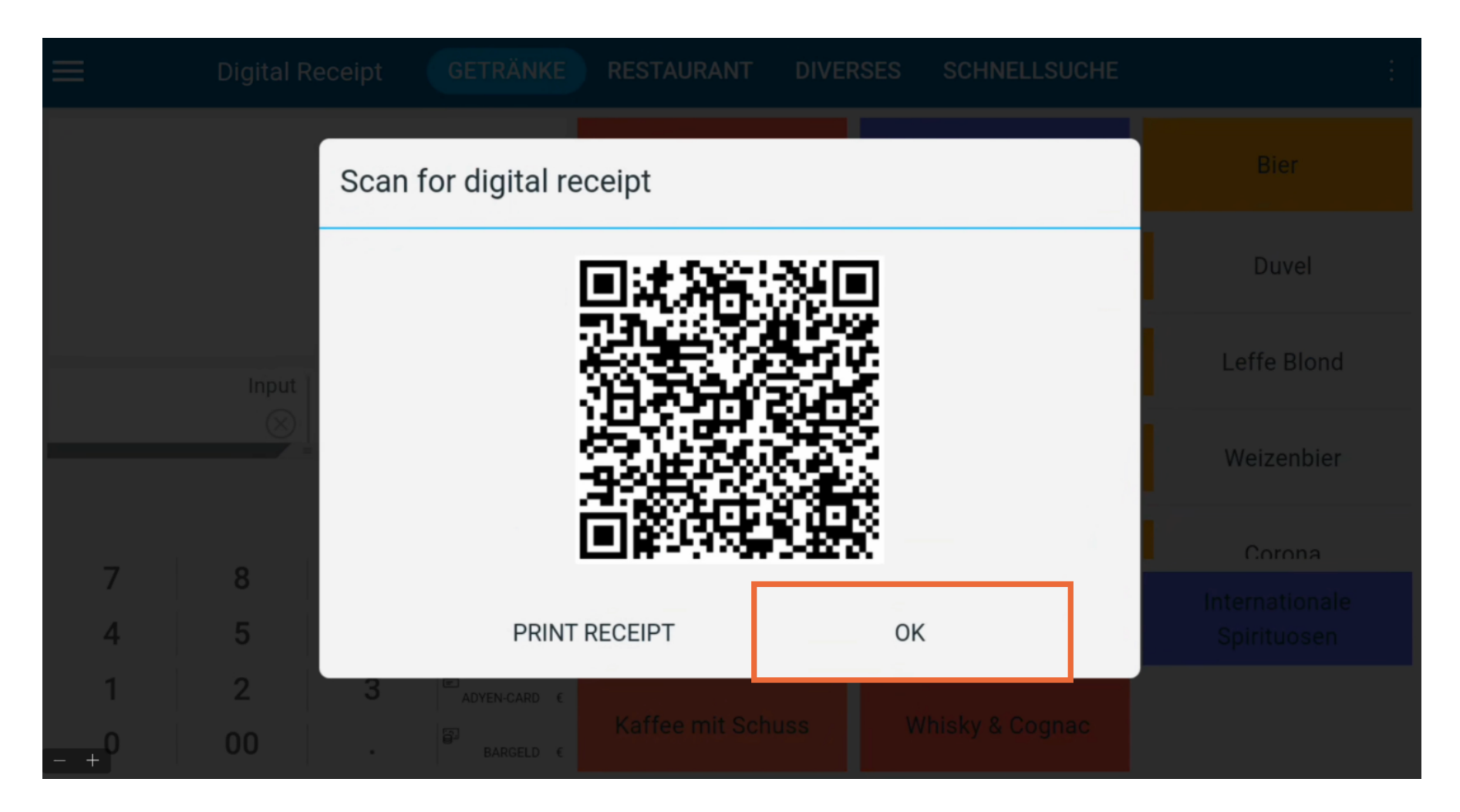

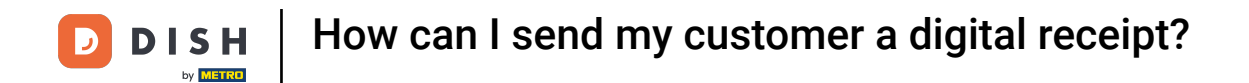

That's it! You have finished the tutorial and now know how to send your customer a digital receipt.

| ≡ Saal          | FACILITIES OPEN ORDER | S CUSTOMER ACCOUNTS | Ś        |
|-----------------|-----------------------|---------------------|----------|
| Digital Receipt | Tisch 2               | Tisch 3             | Tisch 4  |
|                 | ( <sup>1</sup> )∞ 🗐 1 | 🕒 oo 🗐 1            | (⊡ ∞ 🗐 1 |
| Tisch 5         | Tisch 6               | Tisch 7             | Tisch 8  |
| 🕒 ∞ 🗐 1         |                       |                     | (⊡ ∞ 🗐 1 |
| Tisch 9         | Tisch 10              | Tisch 11            | Tisch 12 |
|                 |                       |                     | (⊡ ∞ 🗐 1 |
| Tisch 13        | Tisch 14              | Tisch 15            | Tisch 16 |
|                 | ( <b>b</b> ∞ 🗐 1      |                     |          |
| - +             |                       |                     |          |

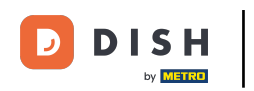

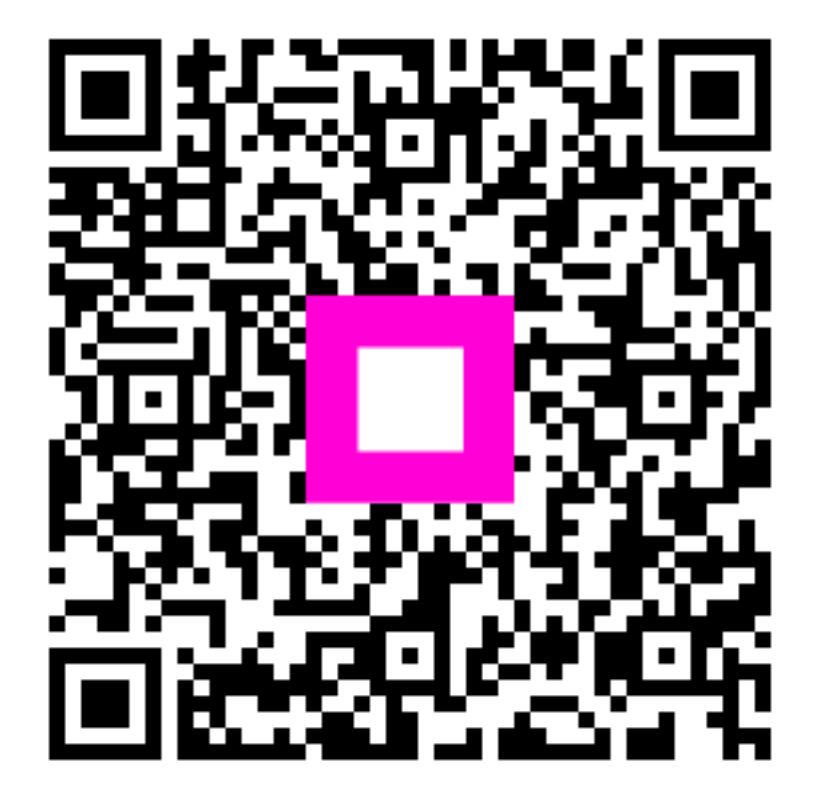

Scan to go to the interactive player